## Guide to completing: New Connections Above 100 Amps Application

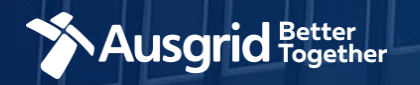

### Introduction

#### Why use this form

This form should be used if you require a:

- New connection Above 100 Amps OR
- New connection at high voltage

#### The form contains these sections:

| 1. | Form Symbols and what they mean                                                             | 3   |
|----|---------------------------------------------------------------------------------------------|-----|
| 2. | Location                                                                                    | .4  |
| 3. | Applicant Details                                                                           | 5   |
| 4. | Service Selection Types – New Connections Only                                              |     |
|    | I. Load Details                                                                             | . 6 |
|    | II. Summary                                                                                 | 13  |
|    | III. Payment                                                                                | 14  |
| 5. | Service Selection Types - New Connection and New Embedded Generation or Stand-by Generation |     |
|    | I. Load Details                                                                             | 15  |
|    | II. Summary                                                                                 | 25  |
|    | III. Payment                                                                                | 26  |

#### Why complete this form?

Ausgrid needs the information requested in this form so it can assess your connection requirements and make you a connection offer under the National Electricity Rules as they apply in New South Wales.

#### **IMPORTANT:**

You will need to complete all mandatory fields in order to be able to submit the form. Providing incorrect or incomplete information will result in an invalid application; this will mean that you will have to complete a new application and pay an additional submission fee.

This form is designed to be completed by a Qualified Electrical Professional. To provide some of the answers to these questions you will need to consult an electrical contractor or Accredited Service Provider (ASP) who may need to attend the site.

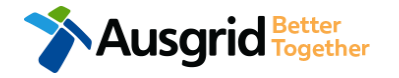

#### Form Symbols – What they mean

#### **Reference Code**

All Forms are identified by unique Reference Codes. Please keep a record of your application reference code. If you have enquiries about your application, we will require this number to assist you.

#### Reference Code : 0011613

#### Navigation through the form

The forms have been designed to assist you to quickly navigate and complete all the required information in a tabular step by step format.

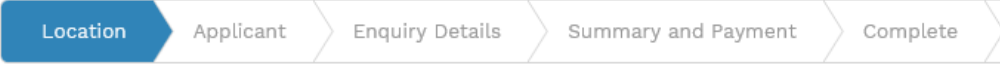

- 1. Each section must be completed before moving onto the next step.
- 2. Complete sections is represented as a WHITE Chevron with GREEN Text
- 3. Current section is represented as a BLUE Chevron
- 4. Next sections is represented as a WHITE Chevron with GREY Text

#### **Completing sections**

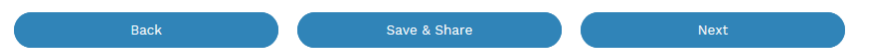

- 1. The process allows you to go BACK as required
- 2. You can SAVE & SHARE the application as you go, share the application link, return at any time and continue
- 3. As you complete a section, click NEXT to proceed

#### **Mandatory Fields**

- 1. Mandatory fields are identified with the use of
- 2. Mandatory fields must be completed before proceeding
- 3. Non completed mandatory fields are shown as

#### 

- 1. Duplicating a section Duplicate
- 2. Add a new section
- 3. Browse to find file/s to upload and attach to your application

+ Add New

|    | Towse File    |                   | •              |                | Мау                               |                        | 20                | 019           |                | >              |
|----|---------------|-------------------|----------------|----------------|-----------------------------------|------------------------|-------------------|---------------|----------------|----------------|
| 4. | Calendar Icon | Opens date picker | 18<br>19<br>20 | Sun<br>28<br>5 | Mon <sup>1</sup><br>29<br>6<br>13 | Tue 1<br>30<br>7<br>14 | Wed 7<br>1<br>8 ( | Thu<br>2<br>9 | Fri<br>3<br>10 | Sat<br>4<br>11 |
| 5. | Checkbox 🔲    |                   | 21<br>22<br>23 | 19<br>26<br>2  | 20<br>27<br>3                     | 21<br>28<br>4          | 22<br>29<br>5     | 23<br>30<br>6 | 24<br>31<br>7  | 25<br>1<br>8   |

- 6. Radio button (select only one) O Yes O No
- Drop Down selection allows you to select from prepopulated list of options

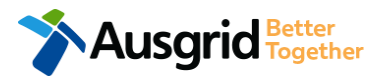

### **Location Information**

| Location Applicant    | Service Selection Load Det | ails Summary and Payment | Complete        |                |
|-----------------------|----------------------------|--------------------------|-----------------|----------------|
| letailer              |                            |                          |                 | 1              |
| roperty Name          | Property Type              | 2 -                      | Land Title Type | 3              |
| loor Number Unit/Shop | Number *Street Number/RM   | IB *Lot Num<br>or        | ber<br>or       | *Lot/DP Number |
| Street Name           |                            | Nearest Cross Street     |                 | 4              |
| Suburb                | *Postcode                  | *Land Zoning             |                 | 5              |

Next

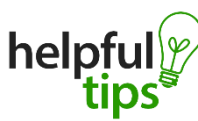

There is a total size limit of 20MB for attachments per application form

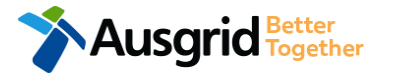

 If you know who the Retailer will be select the company details from the drop down menu.

2.

3.

- Select the **Property Type** from the drop down menu for example: House, Unit, Shop etc.
- Select the **Land Title Type** from the drop down menu for example Torrens, Strata, Community Title, Public or other.
- Enter the address where the new connection is required, this could entered either as a Street Number/RMB, Lot Number or Lot/DP Number which can be found on the Development Application (DA) or council rate notice.
- Select the Land Zoning from drop down menu for example: Urban, Rural or Other <u>Note</u>: The Landing Zone information should auto populate with data from the NSW Government Planning Portal.
- Upload the Location Diagram Ensure that your diagram clearly identifies property, nearest cross street, North Point, Proposed Point of Common Coupling, Point of Supply and service cable route to the main switchboard.

4

### **Applicant Information**

| Location       | Applicant Servi | Se Selection Load De | etails Summary and Pay | ment Comp | lete               |    |
|----------------|-----------------|----------------------|------------------------|-----------|--------------------|----|
| Applicant Type |                 |                      |                        |           |                    | 1  |
| Title          | *First Name     |                      | *Last N                | ame       |                    | _  |
|                | •               |                      |                        |           |                    |    |
| Email Address  |                 |                      | *Confirm Email Addre   | SS        |                    |    |
|                |                 |                      |                        |           |                    |    |
| loor Number    | Unit/Shop Numbe | א *St                | reet Number/RMB        | or        | *PO Box/Locked Bag | -2 |
| Street Name    |                 |                      | Nearest Cross Street   |           |                    |    |
| Suburb         |                 | *Postcode            | *Phone Number          | <b>•</b>  | Other Number       |    |
|                |                 |                      |                        | i         |                    |    |

Note: The email address supplied for the Connection Applicant will be utilised for ALL communication in relation to your Connection Application. The NMI and / or Permission to Connect emails will only be sent to the provided connection applicant email address.

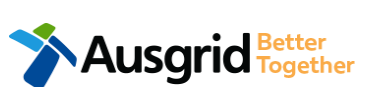

i

Phone Number must be 10 characters with NO spaces

 Select the applicant type from the drop down menu for example: ASP, Electrical Contractor, Retail Customer etc.

<u>Note:</u> If you are the person who requires an electricity connection for your own use (for example in your house or business) then you are a **retail customer**.

If you are applying for electricity to supply to a development which will be sold off and you will not be the end user of the electricity at this premises then you are a **real estate developer**.

If you are applying on behalf of someone, then select the category from the drop down menu that best describes you. (For example ASP on behalf of a retailer Customer or Real Estate Developer).

 This section requires the applicant details of the person making the application. YOUR details – ie the person lodging this form.

> <u>Note</u>: If you are not a retail customer or real-estate developer, you must ensure that the person on whose behalf you are applying has authorised you to submit an application, receive and accept a connection offer from Ausgrid on their behalf.

## Service Selection – New Connection Only

**Note:** This section relates to New Connection Only

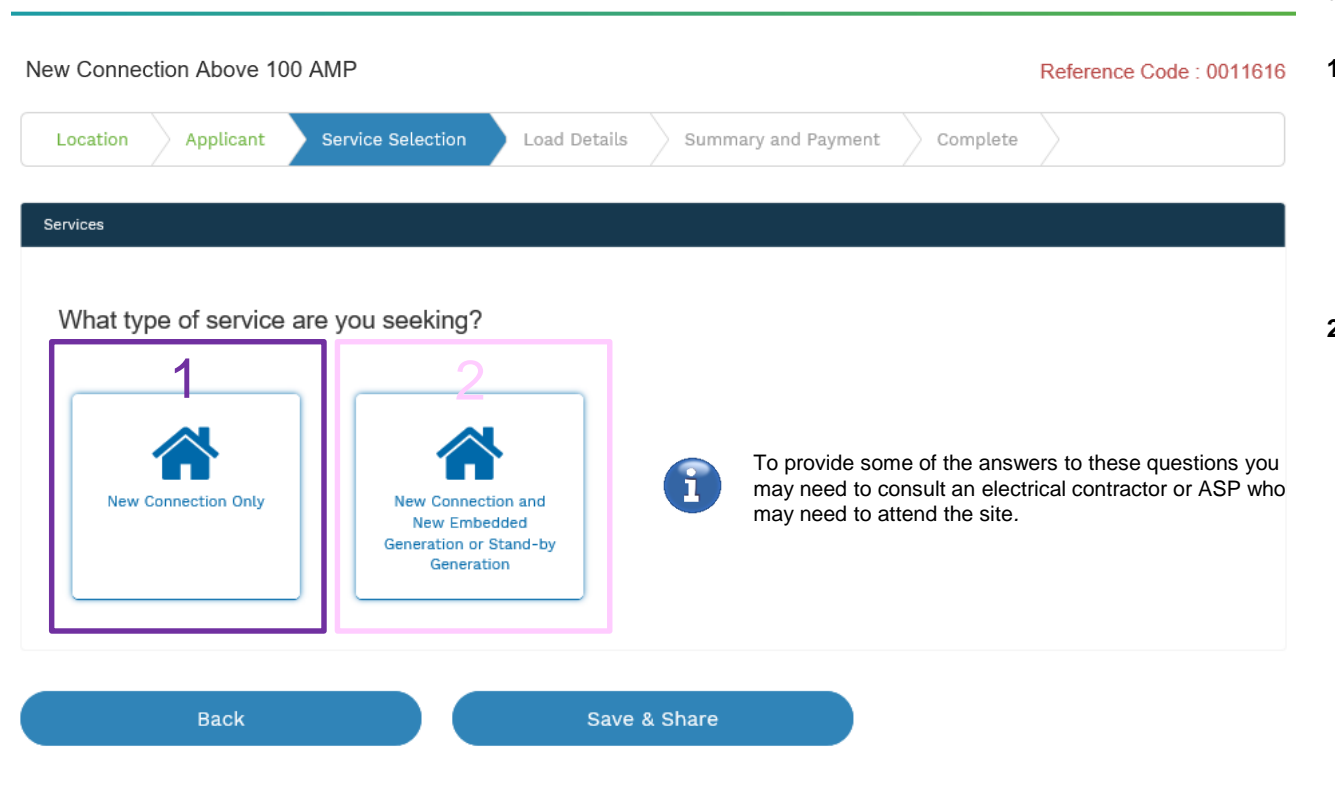

Select the **service** you are seeking by clicking on one of the tiles.

- New Connection Only. Requires you to provide information regarding the physical electrical connection needed for Ausgrid to accurately assess your application and provide you with an appropriate Model Standing Offer for Connection Services.
- 2. New Connection and New Embedded Generation or Standby Generation. Choose this for all new embedded generation being installed as part of a new connection to the network. This part of the form allows Ausgrid to determine if you intend to install embedded or standby generation as part of your application.

A generating unit is embedded if it will be connected in parallel with and exports to Ausgrid's network (even if only momentarily). Examples of embedded generation includes:

- Solar PV
- Wind turbine
- Gas
- Bio gas
- Diesel
- Co and Tri-generation.

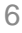

| New Connection Above 100 AMP         |              |                     |          | Reference Code | : 001164 |
|--------------------------------------|--------------|---------------------|----------|----------------|----------|
| Location Applicant Service Selection | Load Details | Summary and Payment | Complete | $\rangle$      |          |
| F New Connection                     |              |                     |          |                |          |
| *Proposed Point of Common Coupling   |              |                     |          | 1              | Ţ        |
| *Asset Identifier                    |              |                     |          | 2              | 6        |
| *Proposed Connection Point           |              |                     |          | 3              | - 0      |
| *Proposed Service Length (metres)    |              |                     |          |                |          |
| *Proposed Service Type               |              |                     |          | 4              | ÷        |
| *Service Voltage                     |              |                     |          |                | -        |

This section requires you to provide information regarding the physical electrical connection needed for Ausgrid to accurately assess your application and provide you with an appropriate **Model Standing Offer for Connection Services**.

The information captured here is designed to collect information regarding the components of the distribution system (premises connection assets) which is used to provide the connection service to the premises e.g. service cable, metering, new Ausgrid pole, pillar or substation etc.

- 1. Select the **proposed point of common coupling** from the dropdown menu.
- Provide the asset identifier for the point of common coupling if there is no asset identifier the applicant should enter 'unknown'.
- Select the proposed connection point from the drop-down menu

   this is the component of the distribution system (premises connection assets) used to provide the connection services to the premises.

Specify the **proposed length of the service** – you will be required to provide the exact length in meters.

4. Select the service type and voltage from the drop-down menus.

The above information specifies the start and finish points of your service wire as well as the type of connection. You should specify these carefully as they will become part of the connection contract unless modified by Ausgrid.

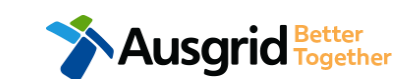

To provide some of the answers to these questions you may need to consult an electrical contractor or ASP who may need to attend the site.

**NOTE:** You may need to refer to NSW Service and Installation Rules for the definition of the terms.

| Location Applie                 | cant Se         | rvice Selection        | Load Details                  | 5     | Summary and Payment               | t Comp                      | lete                   |                    |                   |                |
|---------------------------------|-----------------|------------------------|-------------------------------|-------|-----------------------------------|-----------------------------|------------------------|--------------------|-------------------|----------------|
| *Attach Load Profile            |                 |                        |                               |       |                                   |                             |                        |                    | Browse            | File           |
| *Service Size                   |                 |                        |                               |       |                                   |                             |                        |                    |                   | -              |
| *Proposed Maximum Dema          | nd 🕄            | Number of Phases       | *                             |       | Phase A                           | Phase B                     |                        | Phase              | • C               |                |
| *Proposed Maximum Demai         | nd Calculation  |                        |                               |       |                                   |                             |                        |                    | Browse            | File           |
| *Are you intending to conr      | nect controlled | load at this premises? | 9                             |       |                                   |                             |                        |                    | 3 <sub>Yes</sub>  | ○ No           |
| *Residential                    |                 |                        |                               |       |                                   |                             |                        |                    | 4                 |                |
| *Commercial                     |                 |                        |                               |       |                                   |                             |                        |                    |                   |                |
| *Industrial                     |                 |                        |                               |       |                                   |                             |                        |                    |                   |                |
| *House Services                 |                 |                        | *Desidential                  |       | *No of Residential Premises       | *Average No of Bedro        | oms per Unit           | as Hot Water       | Gas C             |                |
| *Temporary Builders Sup         | oply (TBS)      |                        |                               |       | *Number of Commercial Premises    | *Total Floor Area wit<br>m2 | nout Aircondition in   | *Total Floor<br>m2 | Area with Air-co  | anditioning in |
| Total Number of<br>Premises     | 0               |                        |                               |       |                                   | *Warehouse Floor Are        | a m2                   | Commercia          | al Areas for Food | I Handling     |
| ote: You will find more         | information     | regarding meterii      | ng *Industrial                | V     | *Number of Industrial Premises    | *Total Floor Area of a      | Il Factory Units in m2 |                    |                   |                |
| nd how Ausgrid applies          | tariffs in ou   | Ir publications ES     | 3 *House<br>Services          | V     | *Number of House Service Premises | *Proposed<br>Maximum Demand | *Number of Phases      | Phase A            | Phase B           | Phase C        |
| letering Installations an       | d ES7 Appl      | ication of Network     |                               | _     | *Number of Premises               | U                           |                        |                    |                   |                |
| se of System Charges            | respectively    | / available on our     | *Temporary<br>Builders Supply | (TBS) | 1                                 |                             |                        |                    |                   |                |
| ebsite at: <u>http://www.au</u> | usgrid.com.a    | au                     | Total Number o<br>Premises    | r     | 2                                 |                             |                        |                    |                   |                |

This section requires you to:

- 1. Attach a Load Profile (this will only be the case if your service type is high voltage or Sub transmission) and select the Service Size from the drop-down menu between 200 Amps and 3000 Amps - if you are unable to select the Amps required from the drop down list, select 'other' then specify the demand that is nearest to but above the calculated maximum demand in the additional field displayed.
- 2. Select the Number of Phases from the drop-down menu. Select each phase (Phase A, Phase B, Phase C) and enter the proposed total maximum demand for the site.

#### Note: You are required to upload the Proposed Maximum **Demand Calculation**.

3. If you are intending to connect a controlled load at the premises, check the 'yes' (i.e. Electricity supplied to specific appliances e.g. electric hot water system or under floor heating). You will then be required to select the controlled load tariff (Off-peak 1 or Off-peak 2) from the drop-down menu, and select the number of phases that this will apply to.

Provide the details of all premises in the application. (Address details will be pre populated from the location information screen) Minimum one selection is required.

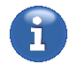

Note: Depending on the selection made additional information will be required.

| Location Applicant Service Selection Load Details                                                 | Summary and                                                                            | Paymen  | t >  | Complete         |     |                      |
|---------------------------------------------------------------------------------------------------|----------------------------------------------------------------------------------------|---------|------|------------------|-----|----------------------|
| *I will be installing equipment at the premises that may result in non linear / fluctuation       | ng loads 🟮                                                                             |         |      |                  | 1 @ | Yes 🔿 No             |
| Distorting Loads                                                                                  |                                                                                        |         |      |                  |     |                      |
| *1 Phase capacitor-filtered or conventional rectifier                                             |                                                                                        |         |      |                  | 2   |                      |
| *3 Phase 6-pulse capacitor filtered rectifier / VSD                                               |                                                                                        |         |      |                  |     |                      |
| *3 Phase 6 pulse capacitor filtered rectifier with series inductor > 3% or DC drive / $^{\prime}$ | VSD                                                                                    |         |      |                  |     |                      |
| *3 Phase 6 pulse inductor filtered rectifier / VSD                                                |                                                                                        |         |      |                  |     |                      |
| *3 Phase 12 pulse rectifier / VSD                                                                 | *1 Phase                                                                               | *kva/kw | *Amp | *Design Standard | G   | *Mitigation Measures |
| *AC voltage regulator                                                                             | conventional rectifier                                                                 | *kva/kw | *Amp | *Design Standard |     | *Mitigation Measures |
| *Variable Voltage Variable Frequency (VVVF) drive                                                 | 6-pulse capacitor<br>filtered rectifier / VSD                                          | *kya/kw | *Amp | *Design Standard |     | *Mitization Measures |
| *Switch mode power supplies                                                                       | *3 Phase 6<br>pulse capacitor filtered<br>rectifier with series<br>inductor > 3% or DC |         |      |                  |     |                      |
| *Power Factor Correction                                                                          | drive / VSD                                                                            | *kva/kw | *Amp | *Design Standard |     | *Mitigation Measures |
|                                                                                                   | pulse inductor filtered<br>rectifier / VSD                                             | *kva/kw | *Amp | *Design Standard |     | *Mitigation Measures |
|                                                                                                   | *3 Phase 12 📝<br>pulse rectifier / VSD                                                 | *kvA/kw | *Amp | *Design Standard |     | *Mitigation Measures |
|                                                                                                   | *AC voltage 🕑<br>regulator                                                             | *kva/kw | *Amp | *Design Standard |     | *Mitidation Measures |
|                                                                                                   | *Variable<br>Voltage Variable<br>Frequency (VVVF) drive                                |         |      |                  |     |                      |
|                                                                                                   | *Switch mode Switch mode                                                               | *kvA/kw | *Amp | *Design Standard |     | *Mitigation Measures |
|                                                                                                   | *Power Factor 🗹<br>Correction                                                          | *kvA/kw | *Amp | *Design Standard |     | *Mitigation Measures |
| Ausgrid Together                                                                                  | *Other 🕑                                                                               | *kvA/kw | *Amp | *Design Standard |     | *Mitigation Measures |

Please Specify

This section requires you to:

- If there will be equipment at the premises that may result in non-linear or fluctuating load additional information is required. This section is for connections where any single item of plant or equipment has a rating >75 Amps at 230/400V, any HV connections, or work where the proposed equipment may cause excessive fluctuations of voltage (e.g. lifts, welders, pumps, x-ray machines).
- 2. If the equipment will result in **Distorting Loads** select all relevant options and provide additional information including ratings and operating parameters.

| Location Applicant Service Sel                | lection    | Load Det | ails Summary and Pa                     | yment Complete                           |                         |
|-----------------------------------------------|------------|----------|-----------------------------------------|------------------------------------------|-------------------------|
| Fluctuating Loads (including Cranes)          |            |          |                                         |                                          |                         |
| *Rating of the largest motor                  |            |          |                                         |                                          | 1                       |
| *Rating of the second largest motor           |            |          |                                         |                                          |                         |
| *Rating of other frequently fluctuating loads |            |          |                                         |                                          |                         |
| *Other                                        |            |          |                                         |                                          |                         |
| Fluctuating Loads (includin                   | ng Cranes) | **       | the side charded                        |                                          |                         |
| *Rating of the<br>largest motor               | *kVA/kW    | *Amp     | *Design Standard<br>*Method of Starting | *Mitigation Measures *Hours of Operation | *Starting Current       |
|                                               |            |          | *Equipment Specification                |                                          |                         |
|                                               |            |          |                                         |                                          | O Browse File           |
| *Rating of the                                | *kvA/kw    | *Amp     | *Design Standard                        | *Mitigation Measures                     | *Starting Current       |
| second targest motor                          |            |          | *Method of Starting                     | *Hours of Operation                      | *Number of Operation.Hr |
| *Rating of other                              | *kvA/kw    | *Amp     | *Design Standard                        | *Mitigation Measures                     | *Number of Operation.Hr |
| frequently fluctuating<br>loads               |            |          |                                         |                                          |                         |
| *other                                        | *kvA/kw    | *Amp     | *Design Standard                        | *Mitigation Measures                     | *Number of Operation.Hr |
| Please Specify                                |            |          |                                         |                                          |                         |

Ausgrid Better Together  If the equipment will result in Fluctuating Loads (including cranes) then you are required to select all relevant options and provide additional information including ratings and operating parameters.

| Location Applicant Service                  | Selection Load Details Si                            | ummary and Payment       | Complete                                                                        |                                                              |
|---------------------------------------------|------------------------------------------------------|--------------------------|---------------------------------------------------------------------------------|--------------------------------------------------------------|
| Special Equipment                           |                                                      |                          |                                                                                 |                                                              |
| X-Ray or Magnetic Resonance Imaging Devices |                                                      |                          | 1                                                                               | 1. If Special Equipment will be installed select all         |
| Welding plant rating                        |                                                      |                          |                                                                                 | relevant options and provide additional information          |
| Arc furnaces rating                         |                                                      |                          |                                                                                 | including ratings and operating parameters.                  |
| Unbalanced loads (e.g PH-N / PH-PH loads)   |                                                      |                          |                                                                                 | 2. The <b>Total Apparent</b> power rating is auto calculated |
| Other                                       | Special Equipment                                    |                          | ſ                                                                               | based on the information entered.                            |
|                                             | *X-Ray or Magnetic Resonance Imaging Devices         | *Design Standard *N      | Mitigation Measures *starting Current Hours of Operation Number of Operation.Hr |                                                              |
|                                             |                                                      | *Equipment Specification | Browse File                                                                     |                                                              |
|                                             | *kvA/kw *Amp                                         | *Design Standard *N      | *Starting Current                                                               | TOTAL APPARENT<br>POWER RATING (KVA)                         |
|                                             | rating                                               | *Method of Starting *H   | Hours of Operation *Number of Operation.Hr                                      |                                                              |
|                                             | *kvA/kW *Amp                                         | *Design Standard *N      | Mitigation Measures *Starting Current                                           |                                                              |
|                                             | rating                                               | *Method of Starting *H   | Hours of Operation.Hr                                                           |                                                              |
|                                             | *Unbalanced 💕<br>loads (e.g. PH-N / PH-<br>PH loads) | *Design Standard         | *Mitigation Measures                                                            |                                                              |
|                                             | *kvA/kw *Amp                                         | *Design Standard         | *Mitigation Measures                                                            |                                                              |
|                                             | Please specify. e.g. incl >76A rated equipment       |                          |                                                                                 |                                                              |

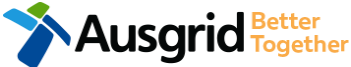

| Location Applicant Service Selection Load Details                                                                                                    | Summary and Payment Complete                                                                                  |   |               |
|----------------------------------------------------------------------------------------------------|----------------------------------------------------------------------------------------------------|---|---------------|
| *Construction of the premises connection assets will commence                                                                                               | *When do you wish to electrify the premises?                                                                  | 1 | Ħ             |
| *Ausgrid has provided a Certified Design Number(CDN) for a Network Augmentation<br>*Certified Design Number (CDN)                                           | Project associated with the premises                                                                          | 2 | Yes No        |
| *ASP 1 has been appointed<br>*ASP Licence Number                                                                                                    | *ASP 1 Name                                                                                                   | 3 | 💽 Yes 🔵 No    |
| *Do you have development consent (DA) for your proposal?<br>*DA Reference Number                                                                            |                                                                                                    | 4 | • Yes • No    |
| *Attach copy of approved DA                                                                                                    |                                                                                                    |   | 🕀 Browse File |
| *Do you wish to underground / relocate electricity assets in conjunction with this co<br>*Underground / relocation details                                  | onnection application?                                                                                        | 5 | Yes No        |
| Comments This section is provided to su attachments such as site diag Please attach any documents that are relevant to your connection for example Property | pply additional comments, and upload<br>grams, photos etc.<br>osed Design, sketch of the building, Photos etc | 6 | Browse File   |

- Provide the **Date** when construction of the premises connection assets will commence and when you wish to electrify the premises.
- If Ausgrid has provided a Certified Design Number (CDN) for a network augmentation project associated with the premises select 'Yes' and provide this number. (If not click 'No', proceed to next question).
- If an ASP1 has been appointed select 'Yes' and provide the ASP Licence Number and the ASP1 name. (If not click 'No', proceed to next question).
- If Development Consent for the proposal has been granted select 'Yes' and provide the DA Reference Number and also attach a copy of the approved DA. (If not click 'No', proceed to next question).
- If the applicants wish to underground or relocate electricity assets in conjunction with this connection application the underground/relocation select 'Yes' and details must be provided. (If not click 'No', proceed to next question).

6. Additional **comments** and **attachments**.

## New Connections Only - Summary

| New Connection Above 100 AMP                                                                                                    |                                                                                                    | Reference Code : 0012758     |
|----------------------------------------------------------------------------------------------------|----------------------------------------------------------------------------------------------------|------------------------------|
| New Connection                                                                                                    |                                                                                                    | 1                            |
| LOCATION                                                                                                    |                                                                                                    |                              |
| Retailer<br>Agl<br>Land Title Type<br>Strata<br>Street Number/RMB<br>39<br>Location Address<br>Gardinia Street, Narwee, 2209<br>Land Zoning<br>Urban<br>Location Diagram               | Ausgrid filename reference<br>LocationAttachmentFilePath_1                                                                                                    | Size<br>0.063 MB             |
|                                                                                                    |                                                                                                    | [Edit] 2                     |
| Retail Customer<br>Full Name<br>Miss A Test<br>Email Address<br>Test@gmail.com<br>Street Number/RMB<br>39<br>Applicant Address<br>Gardinia Street Narwee<br>Phone Number<br>0412123456 | e 2209<br>Proposed Point Of Common Coupling<br>Pole<br>Proposed Asset Identifier<br>Unknown<br>Proposed Connection Point<br>Front Of Premises<br>Proposed Service Length<br>50<br>Proposed Service Type<br>Overhead<br>Service Voltage<br>Low Voltage 230/400v<br>Service Size<br>200 Amps |                              |
|                                                                                                    | Proposed Maximum Demand Numb                                                                                                    | er Of Phases: 1 Phase A: 200 |

- 1. Review your application.
- 2. You will have the option to edit information from this summary page by selecting Edit

**Note:** Providing incorrect or incomplete information will result in an invalid application; this will mean that you will have to complete a new application and pay an additional submission fee.

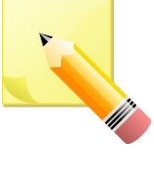

Note: The form will not be submitted to Ausgrid until payment has been made.

## New Connections Only - Summary

| EXPEDITED CONNECTION                                                                                                    |                                                                                            | 1               | Dependent on your application type you may<br>have the option to <b>expedite your connection</b><br>offer if you are seeking The Model Standing |
|----------------------------------------------------------------------------------------------------|--------------------------------------------------------------------------------------------|-----------------|----------------------------------------------------------------------------------------------------|
|                                                                                                    | Ves No                                                                                     |                 | Offer . Select one offer.                                                                                                    |
| * Basic connection services - 100 Amps connections (Download here)                                                                        | * Basic connection services - over 100 Amps connections (Download here)                    | 2               | . Click to acknowledge the <b>terms and</b> conditions.                                                                                         |
| * Basic connection services - Micro EG connections (Download here)                                                                        | * Standard connection services - Ausgrid augmentation (substation upgrade) (Download here) | 3               | . Click Pay to proceed to the <b>payment page</b> .                                                                                             |
| * Standard connection services - offsite Ausgrid augmentation works (Download here)                                                       | * Standard connection services - contestable ASP1 connections<br>(Download here)           |                 | l <b>ote</b> : You can Save & Share you application. Use<br>he Save & Share function to email your application                                  |
| * I do not know which one of these offers is relevant                                                                                     |                                                                                            | D fo            | orm to another person for payment and ubmission.                                                                                                |
| Please select one offer.                                                                                                    |                                                                                            |                 |                                                                                                    |
| The expedited connection process<br>allows you to save time by<br>skipping the offer and acceptance<br>steps to a connection contract. If | ge the terms & conditions.                                                                 |                 | ☑ 2                                                                                                    |
| you request expedition and indicate that a                                                                                                |                                                                                            |                 |                                                                                                    |
| particular model standing offer is acceptable, the                                                                                        |                                                                                            |                 |                                                                                                    |
| contract is taken to have begun on the day we                                                                                             | ack Save & Share                                                                           | Download F      | PDF Pay 3                                                                                                    |
| received your connection application, provided we                                                                                         |                                                                                            |                 |                                                                                                    |
| agree that any model standing offer you have                                                                                              |                                                                                            |                 |                                                                                                    |
| nominated is appropriate. If you do not request                                                                                           | Volu can Save & Shar                                                                       | a vou applicati | on Use the Save & Share                                                                                                    |
| expedition or you nominate an inappropriate                                                                                               | helpful                                                                                    | application for | m to another person or                                                                                                    |
| model offer, it could add up to 55 days to your                                                                                           | tips yourself. A copy of you                                                               | ur application  | can also be downloaded in 14                                                                                                    |
| connection process.                                                                                                    | - Performation your of                                                                     |                 |                                                                                                    |
| 1                                                                                                    |                                                                                            |                 |                                                                                                    |

### New Connections Only - Payment

| or     e application for payment     Email Address     Share     Or     Supported by the     CommonwealthBark option     Make a BPOINT Payment     Biller Code:     1261338     Anount (AUD):     Sect your payment option:     Or                                                                                                    | ou want to proceed to p                                                        | payment for the amount :                      | AUD \$                                       | Pay   |  |
|----------------------------------------------------------------------------------------------------|--------------------------------------------------------------------------------|-----------------------------------------------|----------------------------------------------|-------|--|
| re application for payment Email Address     Share     Imail Address     Share     Imail Address     Imail Address        Imail Address <th></th> <th>Or</th> <th></th> <th></th> <th></th> |                                                                                | Or                                            |                                              |       |  |
| Supported by the   CommonwealthBark of   Make a BPOINT Payment   Biller Code:   1261338 (Ausgrid - Ausgrid)   Ref#:   0011659   Amount (AUD):   Select your payment option:                                                                                                    | re application for paym                                                        | Email Address                                 | S                                            | Share |  |
| Supported by the   CommonwealthBark   Make a BPOINT Payment   Biller Code:   1261338   (Ausgrid - Ausgrid)   Ref#:   0011659   Amount (AUD):   Select your payment option:                                                                                                    |                                                                                |                                               |                                              |       |  |
| B P O I N T'   Receivables Solution     Make a BPOINT Payment   Biller Code:   1261338 (Ausgrid - Ausgrid)   Ref#:   0011659   Amount (AUD):   Select your payment option:                                                                                                    |                                                                                |                                               |                                              |       |  |
| B P O I N T<br>Receivables Solution  Make a BPOINT Payment Biller Code: 1261338 (Ausgrid - Ausgrid) Ref#: 0011659 Amount (AUD): Select your payment option:                                                                                                    | L                                                                              |                                               | Supported by the                             |       |  |
| Make a BPOINT Payment         Biller Code:       1261338 (Ausgrid - Ausgrid)         Ref#:       0011659         Amount (AUD):           Select your payment option:                                                                                                    | 6                                                                              |                                               | Supported by the<br><b>Corrmonwealth</b> Bar | nk 🔶  |  |
| Biller Code: 1261338 (Ausgrid - Ausgrid)   Ref#: 0011659   Amount (AUD): ?   Select your payment option: VISA                                                                                                    |                                                                                |                                               | Supported by the<br><b>Corrmonwealth</b> Bat | nk 🔶  |  |
| Ref#:     0011659       Amount (AUD):     Image: Constraint option:       Select your payment option:     Image: Constraint option:                                                                                                    | Receivables Solution                                                           |                                               | Supported by the<br><b>Cormonwealth</b> Ba   | nk 🔶  |  |
| Amount (AUD):                                                                                                    | BPOINT<br>Receivables Solution<br>Make a BPOINT Payment<br>Biller Code:        | 1261338 (Ausgrid - Ausgrid)                   | Supported by the<br><b>Cormonwealth</b> Bar  | nk 🔶  |  |
| Select your payment option:                                                                                                    | Receivables Solution<br>Make a BPOINT Payment<br>Biller Code:<br>Ref#:         | <b>1261338</b> (Ausgrid - Ausgrid)<br>0011659 | Supported by the<br><b>Commonwealth</b> Bar  | rk 🔶  |  |
|                                                                                                    | Wake a BPOINT Payment         Biller Code:         Ref#:         Amount (AUD); | 1261338 (Ausgrid - Ausgrid)<br>0011659        | Supported by the<br><b>Corrmonwealth</b> Bar | rk 🔶  |  |

1. To proceed with payment select **Pay** and follow the payment options.

You can send the completed form to a third party to complete the payment. Then instruct that party they will receive an email and they should follow the link to make payment.

**Note**: only once payment is successfully submitted the application will be received and processed by Ausgrid.

|                            |                             | CommonwealthBank |
|----------------------------|-----------------------------|------------------|
| ecelvables Solution        |                             |                  |
|                            | Online Payment              |                  |
| You have entered the follo | owing details               |                  |
| Biller Code:               | 1261338 (Ausgrid - Ausgrid) |                  |
| Ref#:                      | 0011659                     |                  |
| Payment Amount:            | AUD                         |                  |
| Please enter your card de  | tails to proceed            |                  |
| Card Number:               | I                           | VISA             |
| Expiry Date:               | MM YY                       |                  |
| CVN:                       | •                           |                  |
|                            |                             |                  |

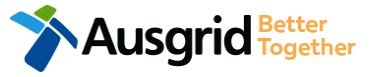

#### Service Selection – New Connection and New Embedded Generation or Stand-by Generation

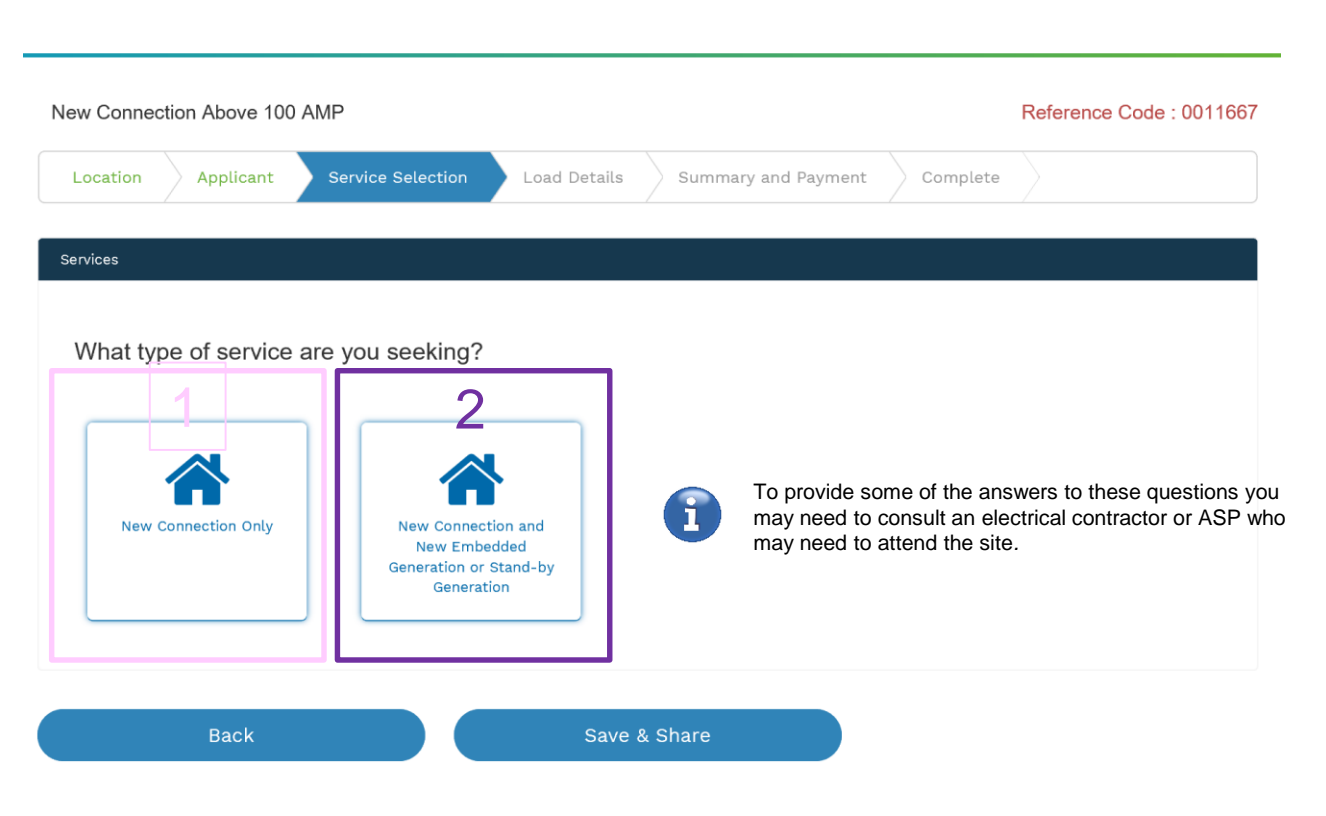

Select the **service** you are seeking by clicking on one of the tiles.

- New Connection Only. Requires you to provide information regarding the physical electrical connection needed for Ausgrid to accurately assess your application and provide you with an appropriate Model Standing Offer for Connection Services.
- New Connection and New Embedded Generation or Standby Generation. Choose this for all embedded generation. This part of the form allows Ausgrid to determine if you intend to install embedded or standby generation as part of your application.

A generating unit is embedded if it will be connected in parallel with and exports to Ausgrid's network (even if only momentarily). Examples of embedded generation includes:

- Solar PV
- Wind turbine
- Gas
- Bio gas
- Diesel
- Co and Tri-generation.

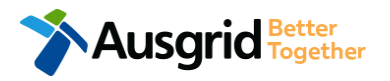

| New Connection Above 100 AMP         |                                             |                                                                         | Reference                                 | e Code : ( | 01166 |
|--------------------------------------|---------------------------------------------|-------------------------------------------------------------------------|-------------------------------------------|------------|-------|
| Location Applicant Service Selection | Load Details                                | Embedded Generation                                                     | Summary and Payment                       |            |       |
| Complete                             |                                             |                                                                         |                                           |            |       |
| New Connection + Embedded Generation | To provide so<br>may need to<br>may need to | ome of the answers to t<br>consult an electrical co<br>attend the site. | hese questions you<br>ntractor or ASP who |            |       |
| roposed Point of Common Coupling     |                                             |                                                                         |                                           | 1          |       |
| isset Identifier                     |                                             |                                                                         |                                           | 2          | ¢     |
| roposed Connection Point             |                                             |                                                                         |                                           | 3          | - 6   |
| roposed Service Length (metres)      |                                             |                                                                         |                                           |            |       |
| roposed Service Type                 |                                             |                                                                         |                                           | 4          |       |
| ervice Voltage                       |                                             |                                                                         |                                           |            |       |
| ttach Load Profile                   |                                             |                                                                         |                                           | 5          |       |

**NOTE:** You may need to refer to NSW Service and Installation Rules for the definition of the terms.

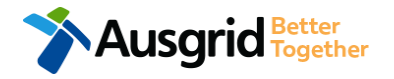

**NOTE**: The information you provide specifies the start and finish points of your service wire as well as the type of connection. You should specify these matters carefully as they will become part of the connection contract unless modified by Ausgrid.

This section requires you to provide information regarding the physical electrical connection needed for Ausgrid to accurately assess your application and provide you with an appropriate Model Standing Offer for Connection Services.

The information captured here is designed to collect information regarding the components of the distribution system (premises connection assets) which is used to provide the connection service to the premises e.g. service cable, metering, new Ausgrid pole, pillar or substation etc.

- Select the proposed point of common coupling from the dropdown menu.
- Provide the asset identifier for the point of common coupling if there is no asset identifier the applicant should enter 'unknown'.
- Select the proposed connection point from the drop-down menu – this is the component of the distribution system (premises connection assets) used to provide the connection services to the premises.

Specify the **proposed length of the service** – the you will be required to provide the exact length in meters.

- 4. Select the service type and voltage from the drop-down menus.
- 5. Upload a Load Profile if the application is other than for low voltage. 17

| *Service Size                            |                          |   |         |         | 1           |
|------------------------------------------|--------------------------|---|---------|---------|-------------|
| *Proposed Maximum Demand 🔞               | Number of Phases         | Ŧ | Phase A | Phase B | Phase C 2   |
| *Proposed Maximum Demand Calculation     |                          |   |         |         | Browse File |
| *Are you intending to connect controlled | load at this premises? 🕄 |   |         |         | ⊖ Yes ⊖ N3  |

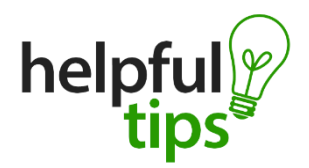

You will find more information regarding metering and how Ausgrid applies tariffs in our publications ES3 Metering Installations and ES7 Application of Network Use of System Charges respectively available on our website at: http://www.ausgrid.com.au. This section requires you to select the:

- Service Size from the drop-down menu either 200 Amps, 400Amps, 630Amps, 800Amps, 1000Amps, 1200Amps, 1600Amps, 2000Amps, 2500Amps, 3000Amps – if other specify the demand that is nearest to but above the calculated maximum demand in the additional field displayed.
- 2. Select the **Number of Phases** from the drop-down menu Select each phase (Phase A, Phase B, Phase C).
  - Note: You are required to specify the maximum demand and upload the **Proposed Maximum** Demand Calculate.
- 3. If you are intending to connect a controlled load at the premises, check the 'yes' (i.e. Electricity supplied to specific appliances e.g. electric hot water system or under floor heating). You will then be required to select the controlled load tariff (Off-peak 1 or Off-peak 2) from the drop-down menu, and select the number of phases that this will apply to.

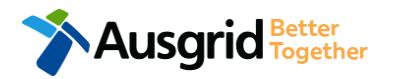

| *Residential                     |                                       |                                   | 1 🛛                             | This section requires you to:                                       |
|----------------------------------|---------------------------------------|-----------------------------------|---------------------------------|---------------------------------------------------------------------|
| *Commercial                      |                                       |                                   |                                 | 1. Provide the details of all premises in the application. (Address |
| *Industrial                      |                                       |                                   |                                 | details will be pre populated from the location information         |
| *House Services                  |                                       |                                   |                                 | <u>Note</u> : Depending on the selection made additional            |
| *Temporary Builders Supply (TBS) |                                       |                                   |                                 | information will be required.                                       |
| Total Number of<br>Premises      |                                       |                                   |                                 |                                                                     |
|                                  | *Residential 💽                        | *No of Residential Premises       | *Average No of Bedrooms         | Gas Hot Water Gas Cooktop                                           |
|                                  | *Commercial 💽                         | *Number of Commercial Premises    | *Total Floor Area without<br>m2 | t Aircondition in *Total Floor Area with Air-conditioning in m2     |
|                                  |                                       |                                   | *Warehouse Floor Area n         | n2                                                                  |
|                                  |                                       | *Number of Industrial Premises    | *Total Floor Area of all F      | Commercial Areas for Food Handling                                  |
|                                  | *Industrial 💽                         |                                   |                                 |                                                                     |
|                                  | *House 🕑<br>Services                  | *Number of House Service Premises | *Proposed<br>Maximum Demand     | Number of Phases Phase A Phase B Phase C                            |
|                                  |                                       | *Number of Premises               |                                 |                                                                     |
|                                  | *Temporary 🗹<br>Builders Supply (TBS) | 1                                 |                                 |                                                                     |
|                                  | Total Number of<br>Premises           | 2                                 |                                 |                                                                     |
|                                  |                                       |                                   |                                 |                                                                     |

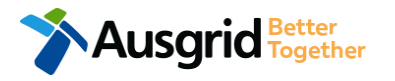

| * | *1 will be installing equipment at the premises that may result in non linear / fluctuating loads 6 Yes 🔿 No |                                                                                         |         |      |                  |                      |  |  |  |  |  |
|---|----------------------------------------------------------------------------------------------------|-----------------------------------------------------------------------------------------|---------|------|------------------|----------------------|--|--|--|--|--|
| 1 | Distorting Loads                                                                                             |                                                                                         |         |      |                  |                      |  |  |  |  |  |
|   | *1 Phase capacitor-filtered or conventional rectifier                                                        |                                                                                         |         |      | 2                |                      |  |  |  |  |  |
|   | *3 Phase 6-pulse capacitor filtered rectifier / VSD                                                          |                                                                                         |         |      |                  |                      |  |  |  |  |  |
|   | *3 Phase 6 pulse capacitor filtered rectifier with series inductor > 3% or DC drive / VSD                    |                                                                                         |         |      |                  |                      |  |  |  |  |  |
|   | *3 Phase 6 pulse inductor filtered rectifier / VSD                                                           |                                                                                         |         |      |                  |                      |  |  |  |  |  |
|   | *3 Phase 12 pulse rectifier / VSD                                                                            |                                                                                         |         |      |                  |                      |  |  |  |  |  |
|   | *AC voltage regulator                                                                                        | *1 Phase                                                                                | *kvA/kw | *Amp | *Design Standard | *Mitigation Measures |  |  |  |  |  |
|   | *Variable Voltage Variable Frequency (VVVF) drive                                                            | *3 Phase                                                                                | *kvA/kw | *Amp | *Design Standard | *Mitigation Measures |  |  |  |  |  |
|   | *Switch mode power supplies                                                                                  | filtered rectifier / VSD                                                                | *kvA/kw | *Amp | *Design Standard | *Mitigation Measures |  |  |  |  |  |
|   | *Other                                                                                                    | pulse capacitor filtered<br>rectifier with series<br>inductor > 3% or DC<br>drive / VSD |         |      |                  |                      |  |  |  |  |  |
|   |                                                                                                    | *3 Phase 6 🕑<br>pulse inductor filtered                                                 | *kva/kw | *Amp | *Design Standard | *Mitigation Measures |  |  |  |  |  |
|   |                                                                                                    | *3 Phase 12                                                                             | *kvA/kw | *Amp | *Design Standard | *Mitigation Measures |  |  |  |  |  |
|   |                                                                                                    | *AC voltage                                                                             | *kva/kw | *Amp | *Design Standard | *Mitigation Measures |  |  |  |  |  |
|   |                                                                                                    | *Variable                                                                               | *kvA/kw | *Amp | *Design Standard | *Mitigation Measures |  |  |  |  |  |
|   |                                                                                                    | Voltage Variable<br>Frequency (VVVF) drive                                              | *kvA/kw | *Amp | *Design Standard | *Mitigation Measures |  |  |  |  |  |
|   |                                                                                                    | *Switch mode 🗹<br>power supplies                                                        | *kvA/kw | *Amp | *Design Standard | *Mitigation Measures |  |  |  |  |  |
|   | Ausorid Better                                                                                               | *Power Factor S<br>Correction                                                           | *kvA/kw | *Amp | *Design Standard | *Mitigation Measures |  |  |  |  |  |
|   |                                                                                                    | *Other 🗹                                                                                |         |      |                  |                      |  |  |  |  |  |

- If there will be equipment at the premises that may result in non-linear or fluctuating load additional information is required. This section is for connections where any single item of plant or equipment has a rating >75 Amps at 230/400V, any HV connections, or Work where the proposed equipment may cause excessive fluctuations of voltage (e.g. lifts, welders, pumps, x-ray machines.
- 2. If the equipment will result in **Distorting Loads** you are required to select all relevant options and provide additional information.

| current        |
|----------------|
| f Operation Hr |
|                |
| A Browns File  |
| C browse rite  |
| urrent         |
| f Operation.Hr |
|                |
| f Operation.Hr |
|                |
| f Operation.Hr |
|                |
|                |
|                |

Ausgrid Together

 If the equipment will result in Fluctuating Loads (including Cranes) you are required to select all relevant options and i provide additional information.

| _ |                                             |                                      |               |        |                          |                 |                 |                         |    |    |                             |              |              |      |
|---|---------------------------------------------|--------------------------------------|---------------|--------|--------------------------|-----------------|-----------------|-------------------------|----|----|-----------------------------|--------------|--------------|------|
| s | pecial Equipment                            |                                      |               |        |                          |                 |                 |                         |    |    |                             |              |              |      |
|   |                                             |                                      |               |        |                          |                 |                 | 1                       |    |    |                             |              |              |      |
|   | X-Ray or Magnetic Resonance Imaging Devices |                                      |               |        |                          |                 |                 |                         | 1. | lf | Special Equipment will      | be install   | ed you are   |      |
|   | Welding plant rating                        |                                      |               |        |                          |                 |                 |                         |    | re | equired to select all relev | ant option   | s and        |      |
|   | Arc furnaces rating                         |                                      |               |        |                          |                 |                 |                         |    |    | provide additional info     | ormation.    |              |      |
|   | Unbalanced loads (e.g PH-N / PH-PH loads)   |                                      |               |        |                          |                 |                 |                         | 2. | Т  | he Total Apparent powe      | er rating is | auto calcula | ated |
|   | Other                                       | Special Equipment                    |               |        |                          |                 |                 | <u>_</u>                |    | b  | ased on the information     | entered      |              |      |
|   |                                             |                                      | *kvA/kw       | *Amp   | *Design Standard         | *Mitigation Mea | sures           | *starting Current       |    |    |                             | ontorout     |              |      |
|   |                                             | *X-Ray or 🗹<br>Magnetic Resonance    |               |        |                          |                 |                 |                         |    |    |                             |              |              |      |
|   |                                             | Imaging Devices                      |               |        | *Method of Starting      | *Hours of Opera | ation           | *Number of Operation.Hr |    |    |                             |              |              |      |
|   |                                             |                                      |               |        | *Equipment Specification |                 |                 |                         |    |    |                             |              |              |      |
|   |                                             |                                      |               |        |                          |                 |                 | Browse File             |    |    |                             | kva/kw       | Amp          | 2    |
|   |                                             |                                      | *kvA/kw       | *Amp   | *Design Standard         | *Mitigation Mea | sures           | *Starting Current       |    |    | TOTAL APPARENT              |              | , and        | 2    |
|   |                                             | *Welding plant 🗹<br>rating           |               |        | *Method of Starting      | *Hours of Opera | ation           | *Number of Operation Hr |    |    | POWER RATING (KVA)          | 0            | 0            |      |
|   |                                             |                                      |               |        |                          |                 |                 |                         |    |    |                             |              |              |      |
|   |                                             |                                      | *kvA/kw       | *Amp   | *Design Standard         | *Mitigation Mea | sures           | *Starting Current       |    | l  |                             |              |              |      |
|   |                                             | *Arc furnaces 🗹<br>rating            |               |        | *Method of Starting      | *Hours of Opera | ation           | *Number of Operation Hr |    |    |                             |              |              |      |
|   |                                             |                                      |               |        |                          |                 |                 |                         |    |    |                             |              |              |      |
|   |                                             |                                      | *kvA/kw       | *Amp   | *Design Standard         |                 | *Mitigation Mea | sures                   |    |    |                             |              |              |      |
|   |                                             | *Unbalanced<br>loads (e.g PH-N / PH- |               |        |                          |                 |                 |                         |    |    |                             |              |              |      |
|   |                                             | PH loads)                            |               |        |                          |                 |                 |                         |    |    |                             |              |              |      |
|   |                                             | *other 💽                             | -KVA/KW       | -Amp   | *Design Standard         |                 | -Mitigation Mea | isures                  |    |    |                             |              |              |      |
|   |                                             | Please specify e d incl              | >75A rated eq | unment |                          |                 |                 |                         |    |    |                             |              |              |      |
|   |                                             | - tease opeony. e.g. Inct            | JA rated eq   |        |                          |                 |                 |                         |    |    |                             |              |              |      |

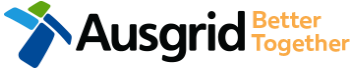

| *Construction of the premises connection as  | ets will commence                         | *When do you wish to electrify the premises?    |   |             |
|----------------------------------------------|-------------------------------------------|-------------------------------------------------|---|-------------|
|                                              |                                           |                                                 | 1 | #           |
| *Ausgrid has provided a Certified Design Num | ber(CDN) for a Network Augmentation       | Project associated with the premises            | 0 | 🔘 Yes 📄 No  |
| *Certified Design Number (CDN)               |                                           |                                                 | Ζ |             |
|                                              |                                           |                                                 |   |             |
| *ASP 1 has been appointed                    |                                           |                                                 | 3 | 🔘 Yes 🔿 No  |
| *ASP Licence Number                          |                                           | *ASP 1 Name                                     | U |             |
|                                              |                                           |                                                 |   |             |
| *Do you have development consent (DA) for y  | your proposal?                            |                                                 | 4 | 🔘 Yes 🔵 No  |
| *DA Reference Number                         |                                           |                                                 | - |             |
|                                              |                                           |                                                 |   |             |
| *Attach copy of approved DA                  |                                           |                                                 |   | Browse File |
|                                              |                                           |                                                 |   |             |
| *Do you wish to underground / relocate elect | ricity assets in conjunction with this co | nnection application?                           | 5 | 🔘 Yes 🔿 No  |
| *Underground / relocation details            |                                           |                                                 |   |             |
|                                              |                                           |                                                 |   |             |
|                                              |                                           |                                                 |   |             |
| Comments                                     | This section is seen that the             | and a different comments and and and            | 6 |             |
|                                              | attachments such as site diac             | ppiy additional comments, and upload            | Ŭ |             |
| Please attach any documents that are releva  | nt to your connection for example Prop    | used Design, sketch of the building. Photos etc |   |             |
| - table attach any documents that are releva |                                           | see seen, she ten of the building, through the  | ۲ | Browse File |
|                                              |                                           |                                                 |   |             |

JSQLIC Together

- Provide the **Date** when construction of the premises connection assets will commence and when they wish to electrify the premises.
- If Ausgrid has provided a Certified Design Number (CDN) for a network Augmentation project associated with the premises the you are required to provide this number. (If not proceed to next question).
- If an ASP 1 has been appointed you are required to provide the ASP Licence Number and the ASP 1 name. (If not proceed to next question).
- If Development Consent for the proposal has been granted you are required to provide the DA Reference Number and also attach a copy of the approved DA. (If not proceed to next question).
- If you wish to underground or relocate electricity assets in conjunction with this connection application the underground/relocation details must be provided. (If not proceed to next question).
- 6. Additional comments and attachments.

### **Embedded Generation**

Ausgrid Better Together

| New Connection + Embedded Generation                                                              |                                            |                                    |                                  |
|---------------------------------------------------------------------------------------------------|--------------------------------------------|------------------------------------|----------------------------------|
| Address: Gardinia Street, Narwee, 2209 Usage: Residential                                         | Type: Villa Unit/Shop: 7                   |                                    |                                  |
| *How do you intend to operate your Embedded Genera                                                | ation with the Ausgrid network?            | Parallel 🔘 :                       | Stand By 🔵 Parallel and Stand By |
| *The system has been designed as a Stand-by Generation                                            | on in accordance with AS3010 and           | NSW service and installation rules | ○ Yes 20                         |
| *Embedded Generation is connected via                                                             |                                            | Inverter      Non Inverter         | erter 🔿 Inverter and Non-Inveger |
| + Inverter                                                                                        |                                            |                                    |                                  |
| *Energy Source                                                                                    |                                            |                                    | 4                                |
| Inverter Details                                                                                  |                                            |                                    | 5                                |
| *Inverter Type M                                                                                  | anufacturer Name                           | Model Number                       | •                                |
| *Inverter Phase In                                                                                | Phase A<br>verter Rating kW/kW<br>er Phase | Phase B                            | Phase C                          |
| helpfu<br>tip                                                                                     | Click the Save butto                       | n to store your information        | Ha Cancel H Save                 |
| *Energy storage will be configured to generate when the netw                                      | vork is off.                               |                                    | • Yes No 7                       |
| The embedded generation and/or storage is connected to Au the customer's electrical installation. | sgrid's distribution system via a tra      | nsformer that forms part of        | ○ Yes ○ No 8                     |

- Select how you will operate the Embedded Generation. By selecting "Parallel" you will be generating whilst connected to the Ausgrid network. By Selecting "Standby" or 'Parallel and Standby" you intend to operate your embedded Generation whilst either disconnected from the Ausgrid network, or both.
- By Selecting 'Standby' You will be asked to confirm your design is in accordance with AS3010 and NSW service and installation rules.
- Select how the Embedded Generation will be connected, then click + inverter to add an inverter.
- 4. Select the Energy Source from the drop down list: PV only, Battery only, PV and Battery, Fuel Cell or Other.
- Enter the Inverter Details, by selecting the Inverter Type; Grid Connect, Multiple Mode, Micro Inverters or Other.
   Select to Invert Phase from Single or Three, specify the total generation in Kw and complete the information relevant to the Inverter.
- 6. Click **Save** to add the information.
- 7. Confirm if **energy storage** will be configured to generate when the network is off.
- 8. Confirm if the embedded generation and / or storage is connected to the Ausgrid distribution system.

24

### **Embedded Generation**

| s          | ummary                                                                                 |                                    |                   |                    |                                   |                                  |                        |
|------------|----------------------------------------------------------------------------------------|------------------------------------|-------------------|--------------------|-----------------------------------|----------------------------------|------------------------|
|            | Premises                                                                               | Storage<br>kW                      | Other<br>Power kW | Generation<br>kW   | Inverter kW<br>(A+ B + C) = Total | Generation<br>kW (non- inverter) | Generation<br>Total kW |
|            | Usage: Residential                                                                     | 0                                  | 0                 | 0                  | A: 400 + B: 0 + C: 0 = 400        | 0                                | 400                    |
|            | Total                                                                                  | 0                                  | 0                 | 0                  | A: 400 + B: 0 + C: 0 = 400        | ° 🐙                              | 400                    |
| *Sin       | gle Line Diagram                                                                       |                                    |                   |                    |                                   |                                  |                        |
| Be         | etter Connected Intranet Sit                                                           | e [draft] 2019.4                   | .17.png,          |                    |                                   |                                  | • Browse File          |
|            | File name                                                                              |                                    |                   |                    |                                   | Size                             | Delete                 |
|            | Better Connected Intranet                                                              | Site [draft] 2019                  | 9.4.17.png        |                    |                                   | 0.081 MB                         |                        |
| *Cor<br>Be | ntrol/protection settings a                                                            | nd schematic c<br>e [draft] 2019.4 | fiagrams 9        |                    |                                   |                                  | 3 Browse File          |
|            | File name                                                                              |                                    |                   |                    |                                   | Size                             | Delete                 |
|            | Better Connected Intranet                                                              | Site [draft] 2019                  | 9.4.17.png        |                    |                                   | 0.081 MB                         |                        |
|            |                                                                                        |                                    |                   |                    |                                   |                                  |                        |
| *          | My installation is part of a<br>Generation installed. ①<br>Total existing inverter com | multi-tenanted                     | l premises or emb | bedded network tha | t has existing Inverter connected | Yes                              | O No 1                 |
|            |                                                                                        |                                    |                   |                    |                                   |                                  |                        |

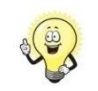

This section provides a summary of the information provided in the Embedded Generation section including line and schematic diagrams.

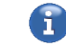

Refer to NS194 for parallel generation requirements.

 Click yes if your application is multi-tenanted or embedded network, such as apartment blocks, retirement villages, shopping centres etc.

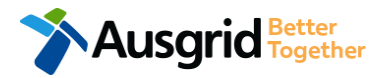

### **Embedded Generation - Summary**

| Declaration                                                                                                    |                                    |                        |                             |             |          |  |  |  |
|----------------------------------------------------------------------------------------------------|------------------------------------|------------------------|-----------------------------|-------------|----------|--|--|--|
| I confirm that the system meets each of the follo                                                                                                    | wing conditions:                   |                        |                             |             | 1        |  |  |  |
| *I have made efforts to identify any other premises with Embedded Generation that share the network connection that this application pertains to<br>and have provided those details (where relevant) within this application. |                                    |                        |                             |             |          |  |  |  |
| *The installer and equipment have current approval from the Australian Clean Energy Council (CEC).                                                                                                    |                                    |                        |                             |             |          |  |  |  |
| *Proposed inverter(s) complies with the voltage rise requirements of NSW Service and Installation Rules                                                                                                    |                                    |                        |                             |             |          |  |  |  |
| *Proposed inverter(s) have Volt-VAR and Volt-Watt response modes enabled.                                                                                                    |                                    |                        |                             |             |          |  |  |  |
| *In preparing this application I have considered                                                                                                    | he requirements of the Service and | nstallation Rules of N | SW                          |             | θ        |  |  |  |
| *In preparing this application I have considered t                                                                                                    | he requirements of the AS/NZS3000  | :2018 The Wiring Rules | i.                          |             | 0        |  |  |  |
| *In preparing this application I have considered t                                                                                                    | he requirements of the AS/NZS4777  | Grid connection of en  | ergy systems via inverters  |             | θ        |  |  |  |
| *I acknowledge the terms & conditions.                                                                                                    |                                    |                        |                             |             | 2        |  |  |  |
|                                                                                                    |                                    |                        |                             |             |          |  |  |  |
| Back                                                                                                    | Save & Share                       | Download PDF           | Pay                         |             | 3        |  |  |  |
| Dependent on your application type                                                                                                    | rou may have the option to         | 2.                     | Click to acknowledge the te | rms and cor | ditions. |  |  |  |
| expedite your connection offer if your Standing Offer*.                                                                                                    | u are seeking The Model            | 3.                     | Click Pay to proceed to the | payment opt | ion.     |  |  |  |

- 1. Click the declaration for each item that:
  - You have made contact with the Property Managers / Body Corporates to confirm that you have all the information related to the site / facility at which the premises exist.
  - ii. The installer and equipment have current approval from the Australian Clean Energy Council: www.cleanenergycouncil.org.au/.
  - iii.Inverters comply voltage rise requirements: https://energy.nsw.gov.au/government-and-regulation/legislative-andregulatory-requirements/service-installation-rules.
  - iv.Inverters have Volt-VAR and Volt-Watt response modes enabled: <u>https://energy.nsw.gov.au/government-and-</u> regulation/legislative-and-regulatory-requirements/service-installationrules.
  - v. You have considered the requirements of the Service and Installation Rules of NSW:

https://energy.nsw.gov.au/government-and-regulation/legislative-andregulatory-requirements/service-installation-rules.

- vi.You have considered the requirements of the AS/NZS3000:2018 Wiring Rules, more information can be found at: <u>https://www.saiglobal.com/online/</u>.
- vii.You have considered the requirements of the AS/NZS4777 Grid Connection of energy systems via inverters: https://www.saiglobal.com/online/. 26

The **expedited connection** process allows you to save time by skipping the offer and acceptance steps to a connection contract. If you request expedition and indicate that a particular model standing offer is acceptable, the contract is taken to have begun on the day we received your connection application, provided we agree that any model standing offer you have nominated is appropriate.

If you do not request expedition or you nominate an inappropriate model offer, it could add up to 55 days to your connection process.

### **Embedded Generation - Summary**

| New Connection Above 100 AMP                                                                                                    |                                                                                                    |                                                                                                    |                   |                  | : 0012799 |   |
|----------------------------------------------------------------------------------------------------|----------------------------------------------------------------------------------------------------|----------------------------------------------------------------------------------------------------|-------------------|------------------|-----------|---|
| New Connection -                                                                                                    | + Embedded Generation                                                                                                    |                                                                                                    |                   |                  | 1         |   |
| LOCATION<br>Retailer<br>Agl<br>Land Title Type<br>Strata<br>Street Number/RMB<br>39<br>Location Address<br>Gardinia Street, Nan<br>Land Zoning<br>Urban<br>Location Diagram | wee, 2209                                                                                                    |                                                                                                    |                   |                  | I         |   |
| File name<br>Location Diagra                                                                                                    | Aus<br>m.jpg Loc<br>APPLICANT<br>Applicant Type                                                                                                    | grid filename reference<br>ationAttachmentFilePath_1                                                                                                    |                   | Size<br>0.063 MB | [Edit]    | 2 |
| Auso                                                                                                    | Retail Customer<br>Full Name<br>Miss Ima Newconnection<br>Email Address<br>NewConnection@Over100<br>Street Number/RMB<br>39<br>Applicant Address<br>Gardinia Street Narwee 2209<br>Phone Number<br>0412123456 | LOAD DETAILS<br>Proposed Point Of Common Coupling<br>Pole<br>Proposed Asset Identifier<br>Unknown<br>Proposed Connection Point<br>Front Of Premises<br>Proposed Service Length<br>51<br>Proposed Service Type<br>Overhead<br>Service Voltage<br>Low Voltage 230/400v<br>Service Size<br>200 Amps |                   |                  |           |   |
|                                                                                                    |                                                                                                    | Proposed Maximum Demand                                                                                                    | Number Of Phases: | 1 Phase A:       | 20        | 2 |

- 1. Review your application.
- 2. You will have the option to edit information from this summary page by selecting Edit

**Note:** Providing incorrect or incomplete information will result in an invalid application; this will mean that you will have to complete a new application and pay any additional associated fees.

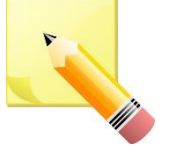

Note: The form will not be submitted to Ausgrid until payment has been made.

## New Connections Only - Summary

| Do you want to expedite your connection offer for all premises?                                                                           |                                                                                            | 1                                                  | <ol> <li>Dependent on your application type you may<br/>have the option to expedite your connection<br/>offer if you are seeking The Model Standing<br/>Offer* Select one offer</li> </ol> |  |
|----------------------------------------------------------------------------------------------------|--------------------------------------------------------------------------------------------|----------------------------------------------------|----------------------------------------------------------------------------------------------------|--|
|                                                                                                    | Ves No                                                                                     |                                                    |                                                                                                    |  |
| * Basic connection services - 100 Amps connections (Download here)                                                                        | * Basic connection services - over 100 Amps connections (Download here)                    |                                                    | <ol> <li>Click to acknowledge the terms and<br/>conditions.</li> </ol>                                                                                                    |  |
| * Basic connection services - Micro EG connections (Download here)                                                                        | * Standard connection services - Ausgrid augmentation (substation upgrade) (Download here) |                                                    | 3. Click Pay to proceed to the <b>payment page</b> .                                                                                                    |  |
| * Standard connection services - offsite Ausgrid augmentation works (Download here)                                                       | * Standard connection services - contestable ASP1 connections<br>(Download here)           |                                                    | <u>Note</u> : You can Save & Share you application. Use the Save & Share function to email your applicatio                                                                                 |  |
| * I do not know which one of these offers is relevant                                                                                     |                                                                                            | form to another person for payment and submission. |                                                                                                    |  |
| Please select one offer.                                                                                                    |                                                                                            |                                                    |                                                                                                    |  |
| The expedited connection process<br>allows you to save time by<br>skipping the offer and acceptance<br>steps to a connection contract. If | e the terms & conditions.                                                                  |                                                    | ☑ 2                                                                                                    |  |
| you request expedition and indicate that a                                                                                                |                                                                                            |                                                    |                                                                                                    |  |
| particular model standing offer is acceptable, the contract is taken to have begun on the day we                                          | Download                                                                                   | PDF Pay 3                                          |                                                                                                    |  |
| received your connection application, provided we                                                                                         |                                                                                            |                                                    |                                                                                                    |  |
| agree that any model standing offer you have                                                                                              |                                                                                            |                                                    |                                                                                                    |  |
| expedition or you nominate an inappropriate                                                                                               |                                                                                            |                                                    | tion. Use the Save & Share                                                                                                    |  |
| model offer, it could add up to 55 days to your                                                                                           | tips vorself. A copy of you                                                                | ur application fo                                  | can also be downloaded in                                                                                                    |  |
| connection process.                                                                                                    |                                                                                            |                                                    | 20                                                                                                    |  |
|                                                                                                    |                                                                                            |                                                    |                                                                                                    |  |

### **Embedded Generation - Payment**

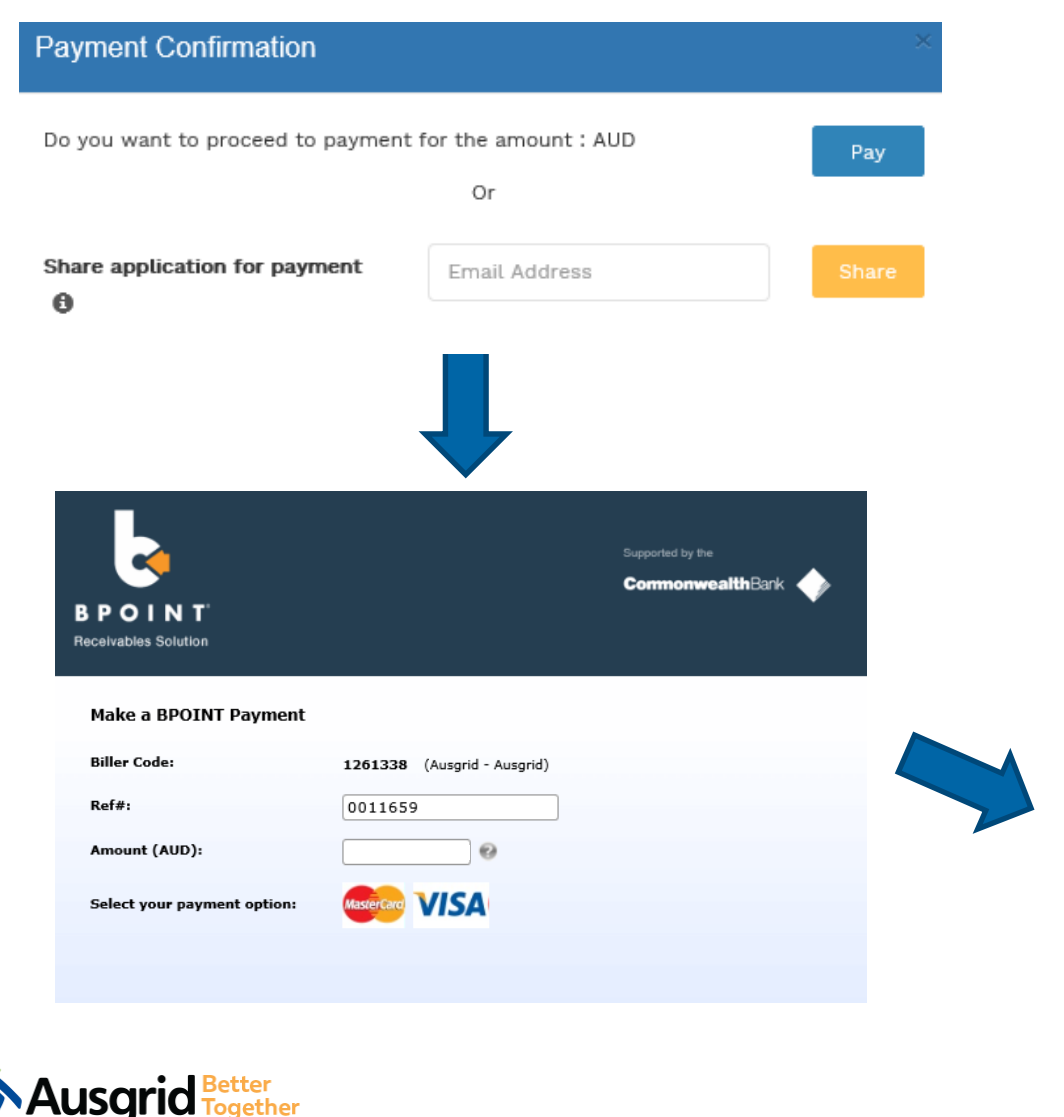

1. To proceed with payment select **Pay** and follow the payment options.

You can send the completed form to a third party to complete the payment. Then instruct that party they will receive an email and they should follow the link to make payment.

**Note**: only once payment is successfully submitted the application will be received and processed by Ausgrid.

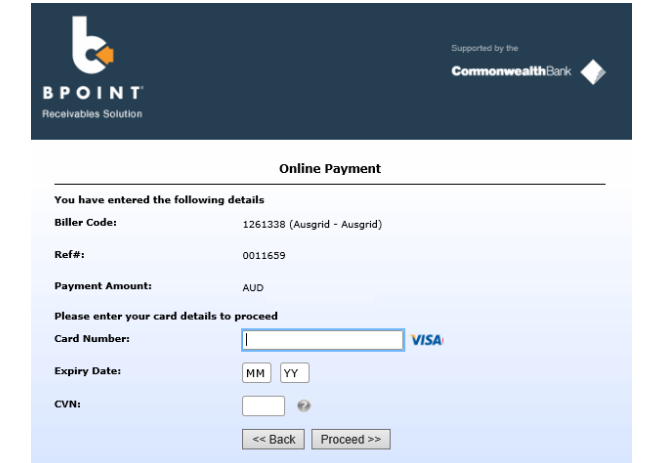

29